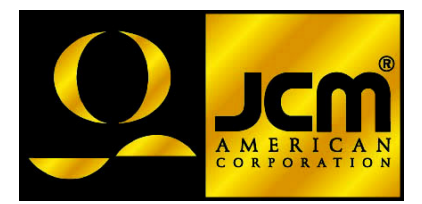

# JCM Products Quick Reference Guide "WBA<sup>TM</sup> Units"

**Note:** Some of the information in this guide may change over time, depending on the software and possible modifications with advancements in technology.

For further detailed information pertaining to procedures and troubleshooting methods, please contact our Technical Support Division of Customer Service.

Technical Support (702) 651-3444 (800) 683-7248

Parts Sales (702) 651-3445 Service Department (702) 651-3446

E-Mail: techsupport@jcm-american.com

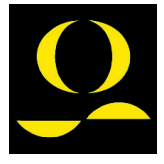

www.jcm-american.com

### **"WBA™ Units"**

## Quick Reference Troubleshooting Guide

| Description       | Probable Cause                                                                  | Possible Solutions                                                                                                    |
|-------------------|---------------------------------------------------------------------------------|----------------------------------------------------------------------------------------------------|
| Bill<br>Rejection | Dip switches not set properly                                                   | Set Dip switches                                                                                                    |
|                   | Roller and/or belts are excessively dirty                                       | Clean head & rollers<br>with mild soap and<br>water solution                                                          |
|                   | Denomination disabled on game.                                                  | Check game options                                                                                                    |
|                   | Credit limit not set<br>properly on game                                        | Set credit limit for<br>proper acceptance                                                                             |
|                   | Cashbox is full, or not installed properly                                      | Check and verify<br>cashbox condition                                                                                 |
|                   | Sensors out of<br>calibration, unit not<br>calibrated after software<br>upgrade | <ul> <li>Calibrate unit using<br/>proper procedures</li> <li>Check for proper<br/>software/ID<br/>protocol</li> </ul> |
| No Activity       | No power to the unit/<br>No LEDs visible                                        | Check power source,<br>pins, wires & connector                                                                        |
|                   | Will not start<br>acceptance procedure/<br>cycle                                | Check for proper<br>software usage/ID<br>protocol                                                                     |
|                   | Cycles, but will not accept bills                                               | Check for proper DIP<br>switch and game<br>settings                                                                   |
|                   | Validator in an error status                                                    | Run stand-alone Test to verify                                                                                        |
|                   | Bad CPU board. No lights on CPU board                                           | Replace CPU board, or change out unit                                                                                 |
|                   | Unit out of calibration                                                         | Calibrate unit using proper procedures                                                                                |

# **WBA**<sup>TM</sup> Diagnostic Tests

| Test<br>No. | Test<br>Name                              | Function                                                                                         | When to Use                                                                            |
|-------------|-------------------------------------------|--------------------------------------------------------------------------------------------------|----------------------------------------------------------------------------------------|
| 1           | Transfer<br>Motor Test<br>(Forward)       | Spins the motor in a forward direction                                                           | When conducting<br>tests #8 and #9 and<br>motor is not heard                           |
| 2           | Transfer<br>Motor Test<br>(Reverse)       | Spins the motor in a reverse direction                                                           | Same as above                                                                          |
| 3           | Pusher<br>Mechanism<br>Test               | Determine if<br>mechanisms in the<br>cashbox are working<br>properly                             | When conducting<br>tests #4 & #9 you<br>receive a Pusher<br>mechanism error            |
| 4           | Entire-Unit<br>Test                       | Repeatedly cycles<br>the action of the<br>Acceptor, Transport,<br>and Cashbox                    | When the unit has<br>intermittent errors<br>that can't be<br>detected                  |
| 5           | Solenoid<br>Position Test                 | Activates the<br>solenoid to<br>determine if the<br>mechanisms are<br>working properly           | When Stacker lever<br>problems are<br>detected during<br>Tests #8 & #9                 |
| 6           | Sub-tests for<br>Acceptor<br>Sensors      | Specifies any of the<br>8 sub-tests to check<br>sensors in the<br>Acceptor                       | When trouble-<br>shooting Acceptor<br>problems                                         |
| 7           | Sub-tests for<br>Transport<br>Sensors     | Specifies any of the<br>8 sub-tests to check<br>sensors in the<br>Transport                      | When trouble-<br>shooting Transport<br>problems                                        |
| 8           | Bill Receiving<br>Test without<br>Cashbox | To test the ability to<br>accept bills without<br>using the cashbox<br>attached                  | When troubleshoot-<br>ing a unit that is not<br>accepting currency<br>for verification |
| 9           | Bill Receiving<br>Test with<br>Cashbox    | To test the ability to<br>accept bills and<br>stack using the<br>cashbox*                        | Troubleshooting a<br>unit for acceptance,<br>and test the<br>cashbox.                  |
| 10          | Transport and<br>Cashbox Test             | To test the Transport<br>and Pusher<br>mechanism of the<br>cashbox without the<br>head installed | When testing the<br>Transport and<br>Pusher mechanism<br>for proper<br>functionality   |

\*Do not perform Test #9 at the machine

### **"WBA**<sup>TM</sup>Units" How to Initiate the Standard Tests

- Set Dip switch #8 to the "ON" position, all others to the "OFF" position. This puts the unit in Test Mode.
- 2. Apply power connector.
- Select a Test Mode from the list below, and set the Dip switches accordingly.
- Move Dip switch #8 to the "OFF" position. This activates that particular Test Mode.

| Test | Test Name                          |   | Dip Switches |   |   |   |   |   |   |
|------|------------------------------------|---|--------------|---|---|---|---|---|---|
| #    |                                    | 1 | 2            | 3 | 4 | 5 | 6 | 7 | 8 |
| 1.   | Transfer Motor<br>- Forward        | x |              |   |   |   |   |   |   |
| 2.   | Transfer Motor<br>- Reverse        |   | x            |   |   |   |   |   |   |
| 3.   | Pusher<br>Mechanism                |   |              | x |   |   |   |   |   |
| 4.   | Entire Unit<br>Cycle               |   |              |   | x |   |   |   |   |
| 5.   | Solenoid<br>Position               |   |              |   |   | x |   |   |   |
| 6.   | Sub-test for<br>Head Sensors*      |   |              |   |   |   | X |   |   |
| 7.   | Sub-test for<br>Transport Sensors* |   |              |   |   |   |   | x |   |
| 8.   | Bill Receiving<br>w/o Cashbox      | x | X            | x |   |   |   |   |   |
| 9.   | Bill Receiving<br>with Cashbox     | x | X            | x | x |   |   |   |   |
| 10.  | Transport and<br>Cashbox           | X |              |   | x |   |   |   |   |

\* See next page

("X" in a Column = Switch ON)

### "WBA™ Units"

### **Dip Switch Settings for Head Sensor Sub-Test**

| Magnetic<br>WBA-1x | Non-magnetic<br>WBA 2x | 1 | 2 | 3 | 4 | 5 | 6 | 7 | 8 |
|--------------------|------------------------|---|---|---|---|---|---|---|---|
| PLEV               | FLEV                   | х |   |   |   |   |   |   |   |
| Reserved           | PT-1/PT-3              |   | Х |   |   |   |   |   |   |
| PT-1               | PT-2/PT-4              |   |   | Х |   |   |   |   |   |
| PT-2               | PT-1/3                 |   |   |   | Х |   |   |   |   |
| HPL                | PT-2/4                 |   |   |   |   | Х |   |   |   |
| HPR                | UHPL/DHPL              |   |   |   |   |   | Х |   |   |
| HPC                | UHPR/DHPR              |   |   |   |   |   |   | Х |   |
| Reserved           | UHPC/DHPC              |   | Х |   |   |   |   |   | Х |

("X" in a Column = Switch ON)

During these tests, Dip switch No. 6 becomes the enable/disable switch. On test 6, leave it on.

### **Dip Switch Settings for Transport Sub-Sensor Test**

| Troubleshooting Tests    |   | 2 | 3 | 4 | 5 | 6 | 7 | 8 |
|--------------------------|---|---|---|---|---|---|---|---|
| Feed-in Sensor           | х |   |   |   |   |   |   |   |
| Solenoid Lever Sensor    |   | Х |   |   |   |   |   |   |
| Feed-out Sensor          |   |   | Х |   |   |   |   |   |
| Stacker Home Sensor      |   |   |   | Х |   |   |   |   |
| No Cashbox Sensor        |   |   |   |   | Х |   |   |   |
| Validator Encoder Sensor |   |   |   |   |   | Х |   |   |
| Stacker Encoder Sensor   |   |   |   |   |   |   | Х |   |
| Acceptor Head Detached   | Х | X |   |   |   |   |   |   |

#### ("X" in a Column = Switch ON)

During these tests, Dip switch No. 7 becomes the enable/disable switch. On test 7, leave it on.

### "WBA<sup>TM</sup>Units" Unit Error Codes:

# Bill Receiving Test

| # of<br>Blinks | Description             | Possible Cause                                                                                                    |
|----------------|-------------------------|----------------------------------------------------------------------------------------------------|
| 1              | Cashbox full            | <ul> <li>Cashbox may be full</li> <li>Stack motor not<br/>spinning</li> <li>Sensor not working</li> <li>Stacker encoder gear<br/>blade split</li> </ul> |
| 2              | Stacker jam             | • Stacker may be<br>jammed or blocked                                                                                                    |
| 3              | Transport error         | <ul><li>Cover open</li><li>Stacker lever problem</li></ul>                                                                                              |
| 4              | Head-Sensor error       | <ul><li>Something blocking<br/>the sensors</li><li>Sensor problem</li></ul>                                                                             |
| 5              | Acceptor head<br>error  | <ul> <li>Acceptor head not<br/>seated properly</li> <li>Communication<br/>problem</li> </ul>                                                            |
| 6              | Transfer motor<br>error | <ul> <li>Motor not spinning</li> <li>Encoder gear split</li> <li>Encoder sensor not<br/>monitoring the the<br/>motor</li> </ul>                         |
| 8              | Stacker lever<br>error  | <ul> <li>Solenoid not working</li> <li>Sensor may not know<br/>the position of the<br/>Stacker level</li> </ul>                                         |
| 10             | No cashbox              | <ul> <li>No cashbox installed</li> <li>Cashbox sensor error</li> <li>Broken optics flag</li> </ul>                                                      |

## "WBATM Units"

# Bill Return Codes with and without cashbox

| # of<br>Blinks | Description                                  | Possible Cause                                                                                                    |
|----------------|----------------------------------------------|----------------------------------------------------------------------------------------------------|
| 1              | Crooked insertion                            | <ul> <li>WBA-10, 11, 12, 13<br/>Sensor PT1 or PT2 not<br/>working</li> <li>WBA-20, 21, 22, 23<br/>Sensor PT3 or PT4 not<br/>working</li> <li>Bill inserted crooked</li> </ul> |
| 2              | Magnetic pattern error                       | <ul><li>Dirty rollers/belts</li><li>Bad mag sensor PCB</li></ul>                                                                                                    |
| 3              | Entrance sensors<br>by-passed                | • Sensor other than PT1 &<br>PT2 or PT3 & PT4 de-<br>tected the presence of the<br>bill/note while in stand-by                                                                |
| 4              | Dark-light ratio is<br>below the fixed value | Reflective sensors may not<br>be working                                                                                                    |
| 5              | Bill not detected                            | <ul> <li>Bill/note not detected by a sensor within a specified period</li> <li>HPC, HPL, HPR or feed in sensor</li> </ul>                                                     |
| 7              | Photo sensor error                           | Bill/note may have a pat-<br>tern not programmed or<br>recognized in memory                                                                                                   |
| 8              | Photo level error                            | <ul> <li>The bill/note may be dirty</li> <li>Overlapping bill/notes detected</li> </ul>                                                                                       |
| 9              | Illegal bill/note                            | • The bill/note does not fall<br>into the range of accept-<br>able bill/notes in program                                                                                      |

| # of<br>Blinks | Description            | Possible Cause                                                                                      |
|----------------|------------------------|----------------------------------------------------------------------------------------------------|
| 11             | Stacker lever problems | <ul> <li>Solenoid not working</li> <li>Sensor may not know position of the Stacker lever</li> </ul> |
| 12             | Timing error           | The timing is degraded<br>between the sensors that<br>track the bill/note move-<br>ment             |
| 13             | Bill/Note length error | <ul> <li>Bill/note is torn</li> <li>Registration on bill/note is too short</li> </ul>               |
| 14             | Color pattern error    | Color pattern on the bill/<br>note is incorrect                                                     |

# Bill Return Codes (con't.)

#### **Preventive Maintenance**

#### (Head/Transport)

- · Replace belts if frayed, slick and/or worn.
- It is important to keep the bill path, rollers and belts clean. The sensor lenses are transparent and made of a polymer material. Handle them with care. To clean them, we suggest using a lint-free cloth and a mild, nonabrasive detergent, such as dish liquid soap mixed with water.

#### Do Not use alcohol for cleaning

Note: JCM does not recommend - cleaning cards, cleaning pads, or cleaning solutions of any kind.

Important Note: After wiping, inspect lenses to ensure that none have been moved out of position, or are not flush with the path.

#### Cashbox Preventive Maintenance (P/M):

Do Periodic P/M on the Cashboxes to ensure proper operation. Use compressed air via can, or air compressor to blow out paper fibers and any other debris that may build up over time. Check the belts and all moving parts for wear and proper positioning. If this assembly does not operate properly, it can cause bill jams.

#### After completing the P/M, we recommend Calibration.

# WBA<sup>™</sup> - Basic Operations: US "\$" Dollar Dip Switch Settings

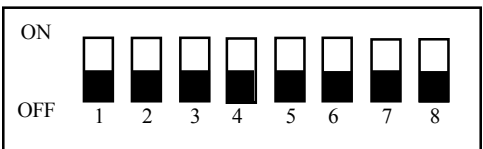

#### WBA-10/11/12/13 ID-003

| Sw-1 | Sw-2 | Sw-3 | Sw-4 | Sw-5 | Sw-6 | Sw-7  | Sw-8 |
|------|------|------|------|------|------|-------|------|
| Dir  | \$1  | \$5  | \$10 | \$20 | \$50 | \$100 | Off  |

(Dir) "On" :2-way acceptance {if within firmware} "Off" :4-way acceptance {if within firmware}

#### WBA-10/11/12/13 ID-022/023 (IGT)

| Sw-1 | Sw-2 | Sw-3 | Sw-4 | Sw-5 | Sw-6 | Sw-7        | Sw-8 |
|------|------|------|------|------|------|-------------|------|
| Dir  | I/F  | \$1  | \$5  | \$10 | \$20 | \$50<br>100 | Off  |

(Dir) "On" :2-way acceptance {if within firmware} "Off" :4-way acceptance {if within firmware} (I/F) "On" : ID-023 "Off" : ID-023

#### WBA-10/11/12/13 ID-024 (IGT)

| Sw-1 | Sw-2 | Sw-3 | Sw-4 | Sw-5 | Sw-6 | Sw-7        | Sw-8 |
|------|------|------|------|------|------|-------------|------|
| Dir  | Off  | \$1  | \$5  | \$10 | \$20 | \$50<br>100 | Off  |

(Dir) "On" :2-way acceptance {if within firmware} "Off" :4-way acceptance {if within firmware}

# **Auto-Calibration - Sensors**

# Description

Calibration sets a starting reference point for all optical sensors within the unit. This can be done at the host unit or at the work bench with just a power source.

# When to Calibrate

- After the Acceptor's components have been disassembled for repair.
- After a sensor board has been replaced.
- Whenever Bill/Note acceptance is degraded.
- · During scheduled Preventive Maintenance.
- · When upgrading, downloading software.

# Procedures

- 1. Remove Transport unit w/head.
- 2. Set Dip switches 5, 6, 7, & 8 to the "ON" position, all others to the "OFF" position.
- 3. Connect Transport unit w/head to power source either host machine, or adaptive power supply.
- 4. Listen for activation of transport motor forward and reverse for up to 2 seconds, then stop - READY.
- 5. After inserting the calibration paper, black paper first, the unit will carry the paper forward/ reverse several times. When the process is complete, the unit will return the paper.

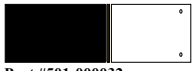

- Part #501-000032 6. Wait a few moments to allow for complete transfer of calibration data to be stored in memory. This is indicated via the LED on the test harness, or the bezel light on some applications with fast blinks.
- 7. Unsuccessful Calibrations Check the lenses. Re-try calibration. If necessary, refer to Error Conditions Chart on the next page. Additional testing/troubleshooting may be required.

Note: When installing a new CPU, you must recalibrate.

# Auto-Calibration Error Conditions Chart

Look at the indicator LED connected to the test harness, or the bezel light. If the LED blinks from 1 to 11 times at 1/2 second intervals, an error exists.

Count the number of blinks and match with the list below. If you missed the count, it will repeat after a 1second pause.

| # of Blinks | Error Found During Calibration    |  |  |  |
|-------------|-----------------------------------|--|--|--|
| 1           | Entrance Lever Error              |  |  |  |
| 2           | Solenoid Error                    |  |  |  |
| 3           | Entrance Sensor Error             |  |  |  |
| 4           | 4 Transport Jam                   |  |  |  |
| 5           | Gain Error - White or Black Level |  |  |  |
| 6           | Digital/Analog Error              |  |  |  |
| 7           | Bar Code Sensor Error             |  |  |  |
| 8           | Acceptor Head Error               |  |  |  |
| 9           | Magnetic Setting Error            |  |  |  |
| 10          | Write-in Error                    |  |  |  |
| 11          | Black Level Error                 |  |  |  |

# WBA<sup>™</sup> - In Field Stand-Alone Test Mode

Accomplish this function by applying power to the unit's Transport and Head only.

# Note: Perform this test outside the game using an extension harness, or power supply hook-up.

- Remove power.
- Prior to starting, set the Dip switches. Place Dip switches 1,2,3 & 8 in the "ON" position.
- Apply power.
- Turn Dip switch 8 "OFF." The unit should cycle briefly.
- The unit is now ready for the test.
- Insert a known bill/note.
- The bill/note will either go completely through, or be rejected.
- If it rejects, check calibration. Re-calibrate if necessary. If the unit still rejects, there is a possible sensor problem, or incorrect software version. Go to "Bill Return Tests" page.
- · If it does not take the bill/note in, check for power.

# Note: While in this test mode, you can verify if the unit is working properly.

- When the unit cycles on power up, this indicates power and forward motor operation.
- When you insert a plain piece of paper and it is rejected, this indicates reverse motor operation.
- When you insert various denominations of bills, and they are accepted, this indicates the bill was successfully matched against the characteristics of the software.

## WBA<sup>TM</sup> - DT-004 Downloading

#### Using the JCM DT-004 Download Tool

#### DO NOT USE the 2-pin connector for power input. This is output power and can damage the DT-004.

- Make sure power is applied to the DT-004 via a 3-pin connector from the PS15-007 power supply with the adaptive harness, Part No. 400-100067, or the power supply harness connection in the game.
- With the power "OFF", be sure the 4MEG Program EPROM is installed properly.
- Dip switches on WBA: Set Dip switches 6, 7, and 8 to the "ON" position, and all others to the "Off" position.
- 4. Harnessing
  - For WBA-10/20: Use Part No. 400-10068 (Power from game to DT-004), Part No. 400-100069 (Data from DT-004 to WBA unit).
  - Note: The PS15-007 can be used to substitute for a power source instead of using the harness, Part No. 400-100068 at the game. When there is an RS-232 board, disconnect the board and use the harness, Part No. 400-100042 in conjunction with harness, Part No. 400-100069
  - For WBA-12/22: Use Part No. 400-100070 (Power from game to DT-004), Part No. 400-100071 (Data from DT-004 to WBA unit).
  - Note: The PS15-007 can be used to substitute for a power source instead of using the harness, Part No. 400-100070 at the game. When there is an RS-232 board, the WBA-12/22 can be flashed through the RS-232 board using the harness, Part No. 400-100071.
- Turn the power switch on the DT-004 to the "ON" position. The Power LED should light.
- Verify the LEDs on the WBA CPU board are illuminated, and are blinking back and forth. This indicates download mode. (Continued)

# WBA<sup>™</sup> - DT-004 Downloading (con't)

- To begin the download process, press the "START" button. The "RDY" LED will begin to blink.
- While downloading, the download status LEDs on the DT-004 will illuminate, indicating status of the download.
- When the downloading is complete, the "OK" LED will light and a buzzer will sound for about a second.
- 10.Press the "RESET" button once, then press the "VERIFY" button once. After approximately 10 seconds, a buzzer will sound for about a second, and the "OK" LED will illuminate.
- Turn power on the DT-004 to the "OFF" position, remove the harness connectors from the unit, and return the Dip switches to their normal operating positions.
- 12. To repeat the process with other units, follow these instructions from #3 through #10.

NOTE: After downloading/upgrading, recalibrate the units using the calibration/reference paper, Part No. 501-00032 to ensure proper operation.

# **Examples of ID Interface Usage**

This is an example of the various usages for JCM interfaces

| ID Interface | OEM (Gaming Manufacturer)                                              |
|--------------|------------------------------------------------------------------------|
| ID-003       | JCM Standard: Aristocrat, Atronics,<br>Bally, CDS, Sigma, VLC, and WMS |
| ID-022/023   | IGT: S-Slots, P.E., P.E. Plus                                          |
| ID-024       | IGT: Game King, I-Game, and<br>Vision Series                           |
| ID-044C/0C3  | Aristocrat                                                             |

WBA - I/F

DBV - I/F

| ID Interface | OEM (Gaming Manufacturer)                 |
|--------------|-------------------------------------------|
| ID-004/Bar   | JCM Standard: CDS and VLC                 |
| ID-011/015   | Sigma and Videotronic                     |
| ID-022/023   | IGT: S-Slots, P.E., P.E. Plus             |
| ID-024       | IGT: Game King, I-Game, and Vision Series |
| ID-044P/045P | Bally                                     |
| ID-044/045W  | WMS                                       |

# JCM American Corp. Regional Offices

### Western Region: Main

925 Pilot Road Las Vegas, NV 89119 (800) 683-7248 Office (702) 651-0000 Fax (702) 651-0214

### **Mid-Western Region**

3000 Dundee Road, Ste. #402 Northbrook, IL 60062 Office (847) 418-3354 Fax (847) 418-3357

### **Eastern Region**

3 Canale Drive, Ste. #4 Egg Harbor, NJ 08234 Office (609) 677-8909 Fax (609) 677-8820

### **Southern Region**

4063 Ginger Dr., Ste. B Biloxi, MS 39532 Office (228) 354-8600 Fax (228) 354-8608

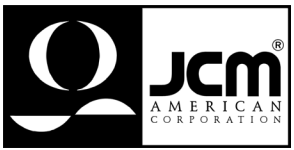

© 2001 JCM American, Corp.

WBA Quick Reference Manual Part No. 960-000027